# ABEE Voice Translator VT-100L User's Manual

#### A. Parts of Voice Translator

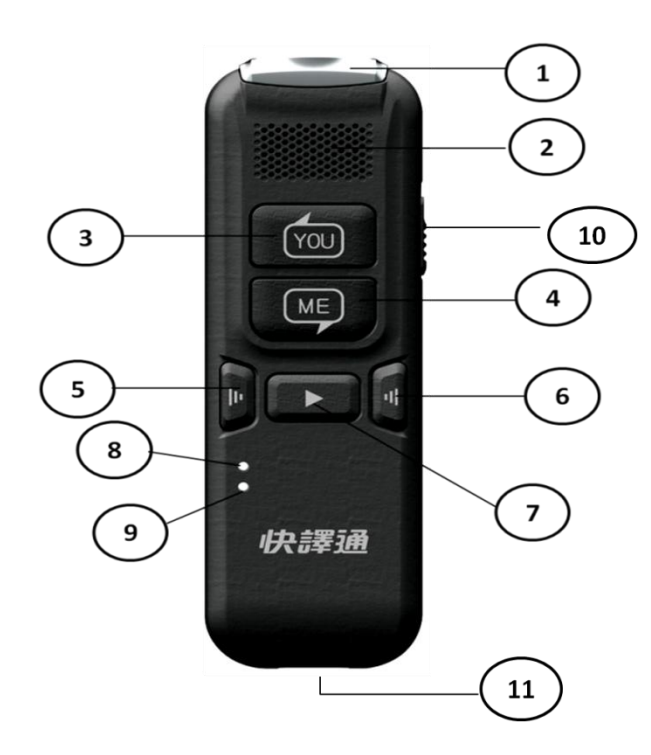

- 1. Microphone
- 2. Speaker
- 3. Button receiving words from the other side
- Button receiving words from myself
- 5. Turning down volume
- 6. Turning up volume
- 7. Repeat last translation sentence
- 8. Bluetooth Indicator (Blue)
- 9. Charging Indicator (Red)
- 10. Switch On/Off
- 11. Micro USB Port

#### B. What's in the Box

Voice Translator, Micro USB Cable, User's Manual, Warrenty Card

# C. Indicator Definition

- 1. Blue Indicator Flashing Rapidly: Bluetooth pairing is yet to be completed
- 2. Blue Indicator Flashing Slowly: Bluetooth pairing completed and is working
- 3. Red Indicator Flashing Rapidly: Power low and needs to be charged
- 4. Red Indicator Lit Constantly: Voice Translator is in charging
- 5. Red Indcator Extinguishied: Charging completed

# D. Download & Install Specific APP "VT-100L"

Please be sure to download VT-100L App from Google Play or iOS App Store using with VT-100L before start using VT-100L, and follow the instruction in this manual. Please search "VT-100L" to get this App.

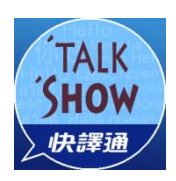

## E. Connect / Reconnect VT-100L

- 1. Switch on VT-100L. Lauch Bluetooth on your cellphone and search [VT100L-XX] for pairing.
- 2. VT-100L would broadcast "Paring Completed" after successfully pairing.
- 3. Open the specific App after pairing completed.
- [NOTE] 1. VT-100L would re-pair the device last time it paired after successfully pairing. If not, please re-pair with the instruction above.
  - 2. The bluetooth version VT-100L built-in is V4.0. Please make sure the bluetooth version on your cellphone before using VT-100L.

### F. Translation with VT-100L

- 1. Open VT-100L App and wait until hearing "Connected".
- [NOTE] a. User's direction shows when launching the App for the 1<sup>st</sup> time. You may press "Skip" to directly enter into the App.
  - b. VT-100L would use microphone, positioning function on your cellphone. Thus, most cellphones would ask for authorizing these rights. Please press "OK" when seeing the relative message or you cannot enter VT-100L App nor using VT-100L.
- 2. Please confirm the dual languages on VT-100L App before starting. The defaul is Chinese-English. To change languages, please press the arrow on the lower part to open [Language Setting] menu.

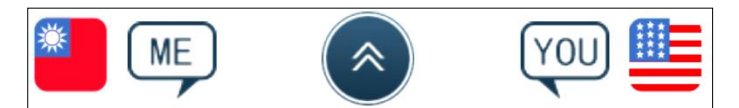

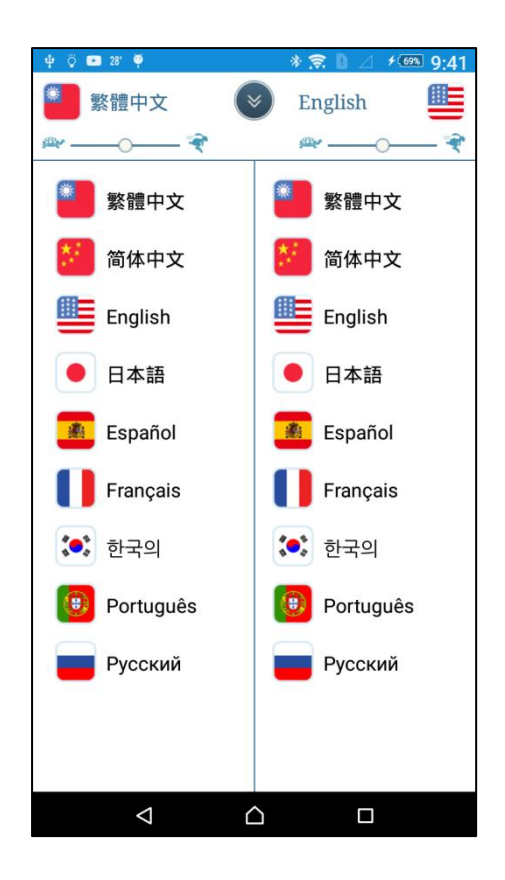

Choose and press the language you want to use to change the language. Press the arrow on the upper part to close the menu.

- 3. Open VT-100L and confirm the dual languages before starting using VT-100L:
  - a. When you speak, press and hold [ME] button. Start your words when hearing "beep" sound. Release [ME] after finishing your words. VT-100L starts translation and plays the result via the speaker.
  - b. When the other side speaks, press and hold [YOU] button. Start his/her words when hearing "beep" sound. Release [YOU] after finishing his/her words.
     VT-100L starts translation and plays the result via the speaker.
  - c. Translation result would also show on VT-100L App as the following image:

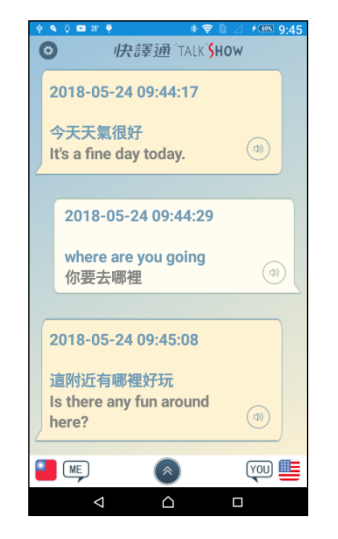

d. When voice recognition fails, you'll hear "Please repeat". Please speak again.

[**Note**] Voice Recognition has its own limitation. Please try to pronounce as clear as possible when speaking to get the better translation result.

4. Adjusting Volume

Press the volume adjustment button besides [▶] to adjust volume. The left one is turning down volume while the right one is turning up.

5. Adjusting the Speed of Speech

To adjust the speed of speech, please adjust via App:

- a. Open App and then pull up the language setting menu.
- b. The bar adjusting the speed of speech is on the upper part of the language setting menu:

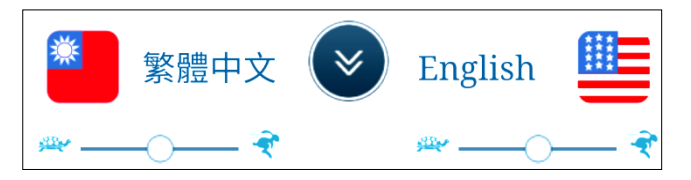

c. To adjust the speed of speech, you may move the circle on the bar toward "rabbit" or "turtle", or directly press "rabbit" or "turtle".

#### G. Crucial Notes

- 1. The content of VT-100L and software would be updated without prior notice.
- 2. Translation speed and quality would be influenced by different dialects or internet quality.
- 3. The function and accessories of VT100 is based on the real one. Instand Technology preserve the rights of modifying translation content, available languages and functions
- 4. VT-100L is only for personal usage. Business usage (such as rent) is NOT permitted and cannot enjoy warranty service. The business usage is included (but not limited to): renting or leasing to any 3<sup>rd</sup> party. If the administration system detects business usage or abnormal large internet traffic (total monthly usage volumn over 20 hundred thousand charaters, for instance), Instant Technology preserves the rights to prohibit the function of the detected device in order to protect the normal usage and translation quality. For any business usage purpose, please contact Instant Technology or specific agencies beforehand.
- One VT-100L can be logged on 2 different cellphones.
  [Note] For cellphone logging in another Voice Translator, please be sure to clear the bluetooth connection for the previous Voice Translator.
- 6. Please make sure the following functions have been switched on or able to

work properly:

- a. Voice Input
- b. Voice Recognition
- c. Connection for internet and bluetooth
- d. Bluetooth version above v4.0.
- 7. App can still run when in sleep mode or in background for Android Platform, but not for iOS Platform.

### H. Product Specification

| Output Power      | 1.5W            |
|-------------------|-----------------|
| Battery           | 450mAh          |
| Rated Voltage     | DC 5V 1A        |
| Bluetooth Version | 4.2/4.1/EDR     |
| Product Size      | 96.5 x31x14.2mm |
| Product Weight    | 30g             |

#### **COPYRIGHT STATEMENT**

© 2018 Instant Technology Co. Ltd. All rights reserved.

This manual is for general users to operate the product correctly only. Any copying, quoting or transmitting in any method is strongly prohibited if without written permission from Instant Technology and related legal authorities.

All Intellectual Properties related to this product are owned by Instant Technology or other legal authorities. Instant Technology and related legal authorities preserve Legal Prosecution Rights for any infringement behaviors.

For perfection of the products, Instant Technology would constantly update the products. Thus, the content and functions in this manual might be slightly different from the actual products. All functions and images should be based on the actual product. Instant Technology preserves the rights of updating or suspending any functions that not expressly authorised.

©Youdao provides AI services